## 冷热台温控器驱动安装说明

1、 将温控箱的 USB 通讯线和电脑 USB 端口相连后,打开"设备管理器"。注意到"其他设备"中有两处"USB Serial Port"带感叹号标示。这说明此处需要安装驱动程序;

| -          | • 🔝            | 2                 |                                       | <b>F</b>                  |                  |                    |      |          |          |      |     |        |         |                   | / |
|------------|----------------|-------------------|---------------------------------------|---------------------------|------------------|--------------------|------|----------|----------|------|-----|--------|---------|-------------------|---|
| WeChat     | Se ImageView   |                   | ····································· | 125                       |                  |                    |      |          |          |      | ×   |        |         |                   | / |
|            |                |                   | 文件(F)                                 | 操作(A) 查看(V)               | 帮助(H)            |                    |      |          |          |      |     |        |         |                   |   |
| 1          | 1 🔀            | -                 |                                       |                           |                  |                    |      |          |          |      |     |        |         |                   |   |
|            |                |                   |                                       |                           |                  |                    |      |          |          |      | -   |        |         |                   |   |
| 141000     | a              | nyperter          | A A Thir                              | nkPad<br>Rivete eth 干分日用が | 44.98            |                    |      |          |          |      | -   |        |         |                   |   |
|            |                |                   | 0                                     | DVD/CD-ROM 17             | 1.22.50<br>11.22 |                    |      |          |          |      |     |        |         |                   |   |
|            |                |                   |                                       | IDF ATA/ATAPI #           | *125             |                    |      |          |          |      |     |        |         |                   |   |
| <b>206</b> | EPRON          | (2)(1)(1)         | þ- Ö                                  | IEEE 1394 总线主持            | 空制器              |                    |      |          |          |      |     |        |         |                   |   |
| 6          |                |                   | Þ-mi                                  | PCMCIA 适配器                |                  |                    |      |          |          |      |     |        |         |                   |   |
|            |                | -                 | Þ-1                                   | SM Driver                 |                  |                    |      |          |          |      |     |        |         |                   |   |
| 4          |                | 控制面板 )            | 2-12                                  | 安全设备                      |                  |                    |      |          |          |      |     |        |         |                   |   |
| iitii (    | · 文(+(F) (合語/) | 3 <b>8</b> 200    | P D :                                 | 处理器                       |                  |                    |      |          |          |      |     |        |         |                   |   |
|            | 又1+(1) 3月8日(0  | .) <u>9</u> .8(v) | 20                                    | 磁盘驱动器                     |                  |                    |      |          |          |      |     |        |         |                   |   |
|            | 控制面板主页         |                   | P - 2                                 | 电池                        |                  |                    |      |          |          |      | =   |        |         |                   |   |
| Ŕ          |                |                   | 21                                    | 计算机                       |                  |                    |      |          |          |      |     |        |         |                   |   |
| WPS        | 💔 设备管理器        |                   | Þ - 🔜 .                               | 监视器                       |                  |                    |      |          |          |      |     |        |         |                   |   |
|            | 😗 远程设置         |                   |                                       | Highi Cas                 |                  |                    |      |          |          |      |     |        |         |                   |   |
|            | 😗 系统保护         | _                 | 10                                    | B LISB Serial Dor         |                  |                    |      |          |          |      |     |        |         |                   |   |
| 1          | 🔒 高级系统设置       |                   |                                       | ILISB Serial Por          |                  |                    |      |          |          |      |     |        |         |                   |   |
| E          |                |                   |                                       | M oop denait of           |                  |                    |      |          |          |      |     |        |         |                   |   |
|            |                | _                 | D - E                                 | 声音、视频和游戏技                 | 的器               |                    |      |          |          |      |     |        |         |                   |   |
|            |                | _                 | p-19                                  | 鼠标和其他指针设备                 | ł                |                    |      |          |          |      |     |        |         |                   |   |
| 2          |                | _                 | Þ-1                                   | 调制解调器                     |                  |                    |      |          |          |      |     |        |         |                   |   |
| 福斯的        |                |                   | p- 🖗 :                                | 通用串行总线控制器                 | 5                |                    |      |          |          |      |     |        |         |                   |   |
|            |                |                   | 12                                    | 网络适配器                     |                  |                    |      |          |          |      |     |        |         |                   |   |
|            |                |                   | -                                     | 🔮 Bluetooth 设备            | (RFCOMM to       | N义 TDI) #2         |      |          |          |      |     |        |         |                   |   |
| 2          |                |                   |                                       | 🔮 Bluetooth 设备            | (个人区域网)          | #2                 |      |          |          |      |     |        |         |                   |   |
| 百度。        |                |                   |                                       | Intel(R) 82566N           | MM Gigabit I     | Network Connection | 1    |          |          |      | -   |        |         |                   |   |
|            |                |                   |                                       |                           |                  |                    |      |          |          |      |     |        |         |                   |   |
| -          |                |                   | _                                     |                           |                  |                    |      | <br>     |          |      |     |        |         |                   |   |
| 2          |                |                   | TH                                    | b装内存(RAM):                | 2.00 0           | SB                 |      |          |          |      |     |        |         |                   |   |
| DLa        | 另请参阅           |                   | 3                                     | 系统类型:                     | 64 位             | 操作系统               |      | 未能       | 成功安装     | 设备驱动 | 程序。 |        |         |                   |   |
| $\sim$     | <b>操作中心</b>    |                   | 3                                     | 各和触摸:                     | 没有可              | J用于此显示器的笔式的        | 敏控輸入 | <br>(日本) | LAC 里君洋路 | 町吉思。 |     |        |         |                   |   |
| -          | S 8-           | 百度APP致歉           | 搜索                                    | - <b>F</b>                |                  | <b>*</b>           |      |          |          | õ    | -   | s (# 1 | ş .al 🧕 | 15:44<br>2022/8/5 |   |
|            |                |                   |                                       |                           |                  |                    | 反 1  |          |          |      |     |        |         |                   |   |
|            |                |                   |                                       |                           |                  |                    | E I  |          |          |      |     |        |         |                   |   |

2、右键点击其中一个【USB Serial Port】,选择【更新驱动程序软件。。。】,如图2所示;

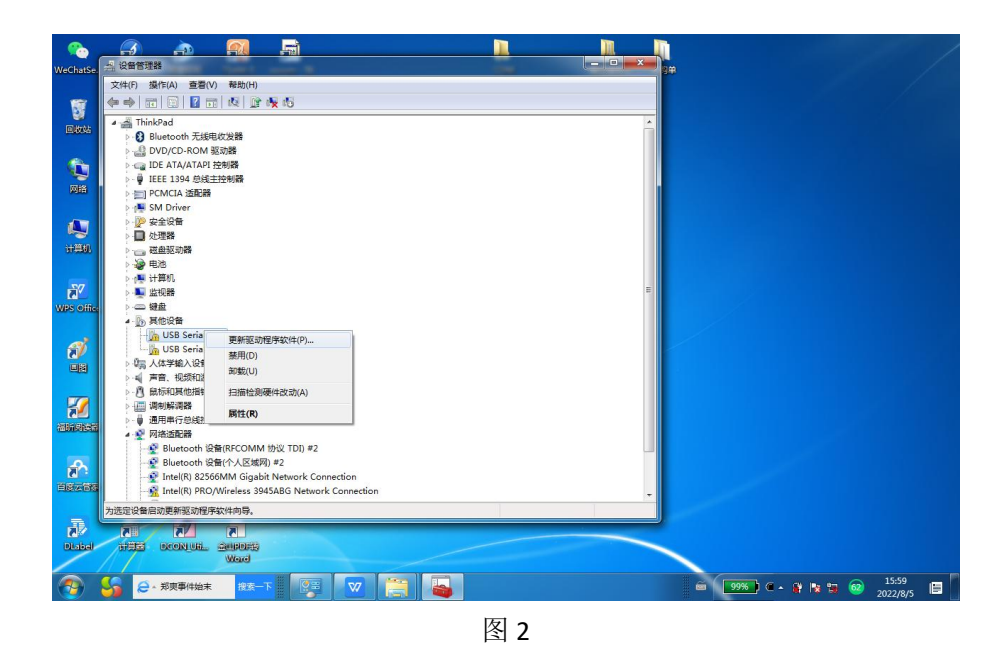

3、在【浏览。。。】中选择驱动《CDM+v2.12.36.1+WHQL+Certified》存放的路径;直接选择该 文件夹即可,然后点击【确定】;如图 3 和 4 所示;

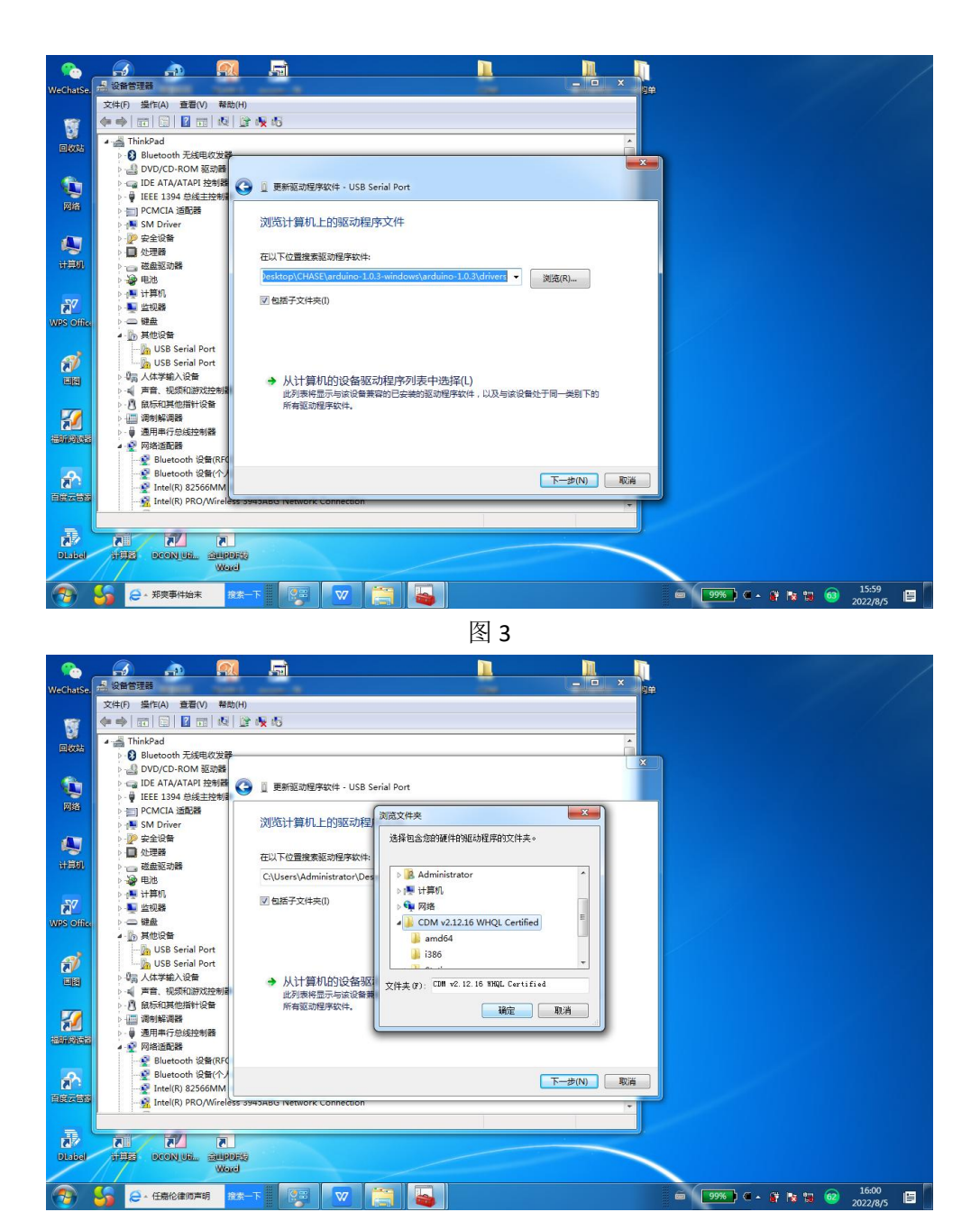

图 4

4、系统自动安装驱动程序,安装完成后如图5所示;

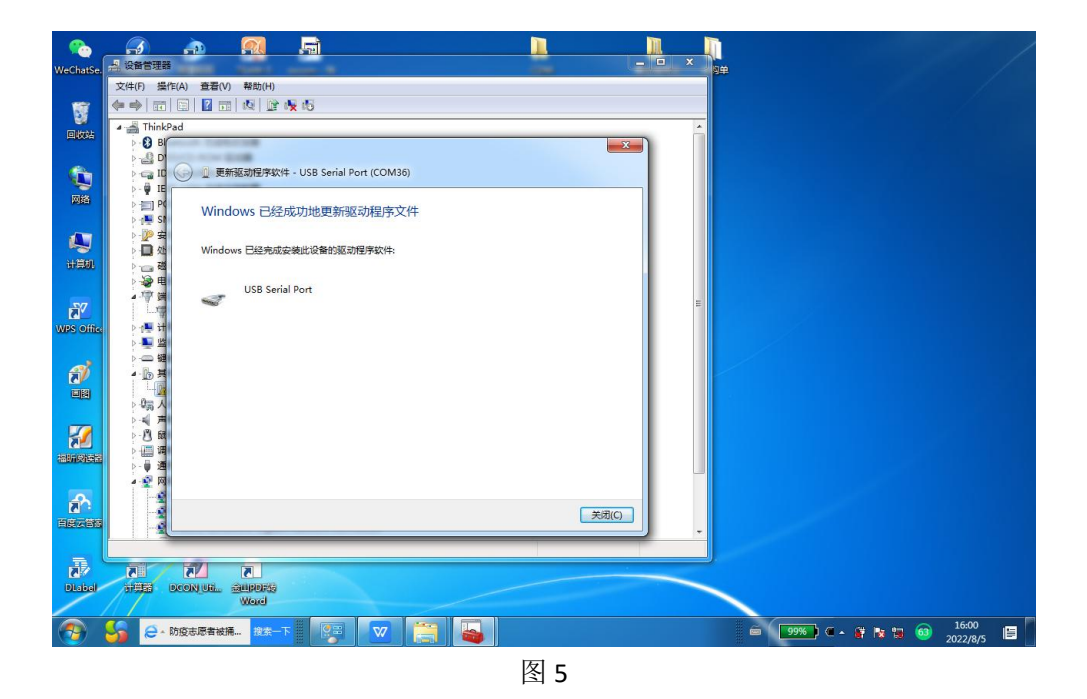

5、对另一个"USB Serial Port"采用同样操作,操作完成后,如下图所示。【端口】选项中 出现两个 COM 口。(具体 COM 数字可能与图片中不同)

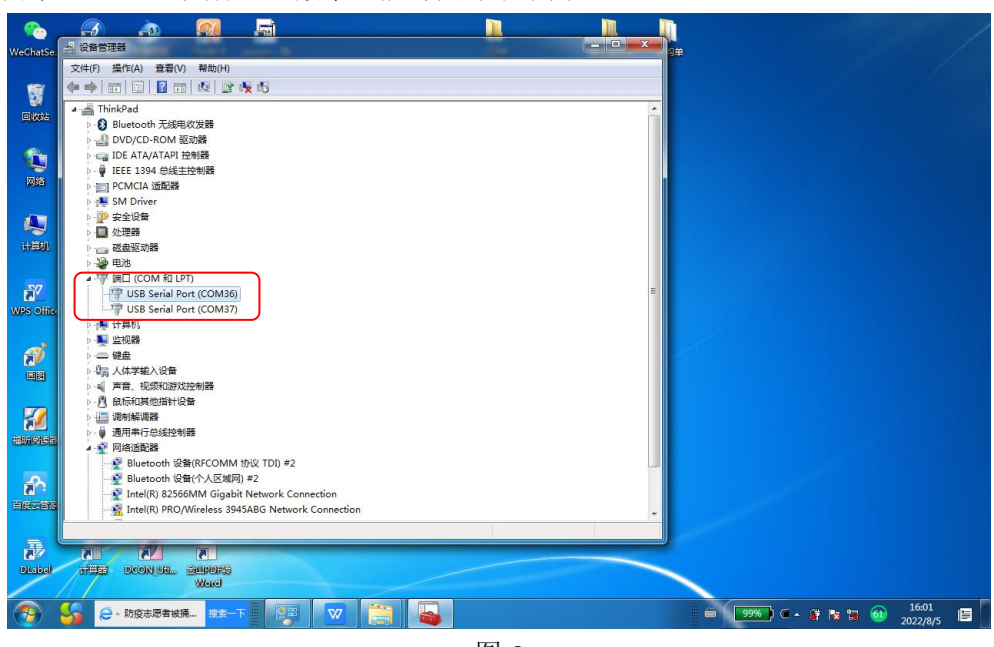

图 6

6、打开温控软件,在【系统设置】中点击【自动匹配】,实现设备正常通讯;